# Cengage e-Library

# Step-by-step guide to access your eBook

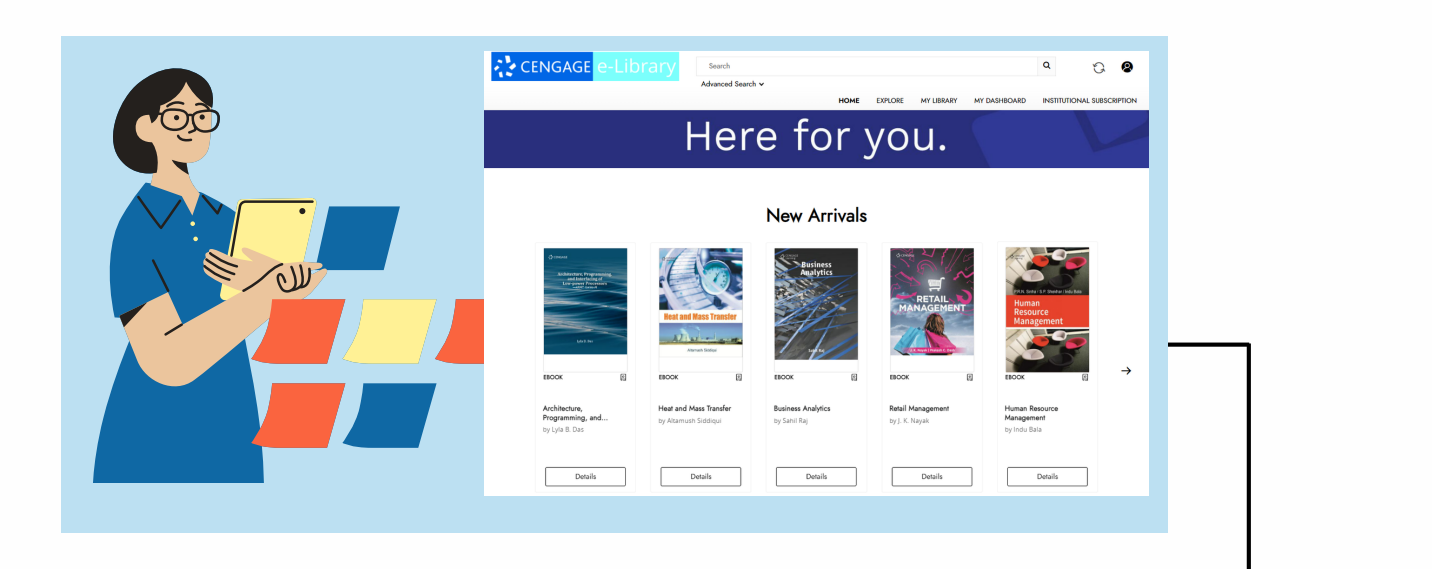

#### 1

## eBook Library URL

https://cengageindiaelibrary.ipublishcentral.net

It'll take you to your institution's bookshelf wherein you'll be able to access all eBooks subscribed by your institute.

| TYPE                        |       | All Content                                                                                                    |                  |                                               |                     |                                                                                                    |                                                                                                    |                                             | -                                     | 00 |
|-----------------------------|-------|----------------------------------------------------------------------------------------------------|------------------|-----------------------------------------------|---------------------|----------------------------------------------------------------------------------------------------|----------------------------------------------------------------------------------------------------|---------------------------------------------|---------------------------------------|----|
| - effook                    |       |                                                                                                    |                  |                                               |                     |                                                                                                    |                                                                                                    |                                             |                                       |    |
| CATEGORY                    |       | ditioned                                                                                                    | (140) (100)      | Magi Processing                               |                     | deners<br>Python <sup>®</sup> Proj                                                                                                    | Parameter and Parameter and Pa | ome<br>Compu                                | ler                                   |    |
| Science, Technology, Engin. | . (8) | DIGITAL SILVEL PR<br>USING NUTL                                                                                                    | 8°               | E JUNE J                                      | 113                 | The Absolut                                                                                                    | Beginner                                                                                                    | Networ                                      | ks                                    |    |
| AUTHOR                      |       | Tony & Aught ( plan b                                                                                                    | -                |                                               |                     | EVI                                                                                                    | hon                                                                                                    |                                             | 6                                     |    |
| Manade Davas                |       | Sector Anna                                                                                                    | ALL DESCRIPTION  |                                               |                     | 2.0.0                                                                                                    | and a second                                                                                                    |                                             | 5) (E                                 |    |
| Vicin/ Haves                |       | coren III                                                                                                    | The state        | LANS .                                        | -                   | Michael B                                                                                                    | -                                                                                                    | Rentform                                    |                                       |    |
| Milan Sonka                 | (1)   | 1000                                                                                                    | Sec. 1           |                                               |                     |                                                                                                    | 100                                                                                                    |                                             |                                       |    |
| And Roger Boyle             | (1)   | EBOOK                                                                                                    | E                | EBOOK                                         | 8                   | EROOK                                                                                                    | e                                                                                                    | EROOK                                       | 8                                     |    |
| Ashok Amberder              | (1)   |                                                                                                    |                  |                                               |                     |                                                                                                    |                                                                                                    |                                             |                                       |    |
| + SHOW ALL AUTHOR           |       | Digital Signal Pro<br>Modern Introduct                                                                                                    | cessing A<br>fon | Image Processi<br>Analysis, and N             | ng,<br>Aachine      | Python® Progr<br>the Absolute B                                                                                                    | amming for<br>eginner                                                                                                    | Computer Ne<br>by Mayank Da                 | teorka<br>ve                          |    |
| PUBLICATION YEAR            |       | by Aster Artears                                                                                                    |                  | ay and hoper of                               |                     | by helesale bar                                                                                                    |                                                                                                    |                                             |                                       |    |
| 2022                        | (2)   |                                                                                                    |                  |                                               |                     | _                                                                                                    |                                                                                                    |                                             |                                       |    |
| 2021                        | (1)   | Read                                                                                                    |                  | Rea                                           | d                   | Rea                                                                                                    | d                                                                                                    | Re                                          | ad                                    |    |
|                             |       |                                                                                                    |                  |                                               |                     |                                                                                                    | _                                                                                                    |                                             |                                       |    |
|                             |       | сомили<br>Сомили<br>С<br>Сомили<br>Сомили<br>Сомили<br>Сомили<br>Сомило |                  | d arr                                         | AN OULD             | O Transformer<br>Bandarson et Bandarson et Ba<br>Bandarson et Bandarson et Bandarson et Bandarson et Bandarson et Bandarson et Bandarson et Bandarson et Bandarson<br>Et Bandarson et Bandarson et Bandarson et Bandarson et Bandarson et Bandarson et Bandarson et Bandarson et Bandarson et B |                                                                                                    |                                             |                                       |    |
|                             |       | EBOOK                                                                                                    | 8                | EBOOK                                         | Ð                   | EBOOK                                                                                                    | 8                                                                                                    | EBOOK                                       | 8                                     |    |
|                             |       | Digital Communi<br>by Nishardh Nazir                                                                                                    | cation<br>nudeen | Electronic Devis<br>Circuits<br>by Muhammad I | ces and<br>H Rashid | Architecture,<br>Programming,<br>by Lyla B. Das                                                                                                    | and                                                                                                    | Microelectron<br>Analysis and<br>by Muhamma | ie Circuits:<br>Design<br>1 H. Rashid |    |
|                             |       | Read                                                                                                    |                  | Read                                          | đ                   | Rea                                                                                                    | d                                                                                                    | 8                                           | ad                                    |    |

2

|                                                                                                    | Already have an account? Login | × |
|----------------------------------------------------------------------------------------------------|--------------------------------|---|
| Create Your Account                                                                                                    |                                |   |
| First Name *                                                                                                    | Last Name *                    |   |
|                                                                                                    |                                |   |
| User Name *                                                                                                    |                                |   |
| Email *                                                                                                    |                                |   |
| Password *                                                                                                    | Confirm Password *             |   |
| The password must have minimum & maximum 32, at<br>least one upper case, lower case & numeric characters.                                                 |                                | Ŷ |
| Table RCAPTCHA is for realing purposes only. Please report to the site science if<br>the set wang disk.<br>I'm not a robot real-APTCHA<br>Privacy - Terms |                                |   |
| I agree to the <u>Terms and Conditions</u> and <u>Priv</u>                                                                                                | racy Policy                    |   |
| Create account Cancel                                                                                                    |                                |   |

To personalize your eBooks, create your user account.

https://bit.ly/3vVNTe3

**Download the App** compatible with iOS/ Android/Windows. iPC Scholar 2.0

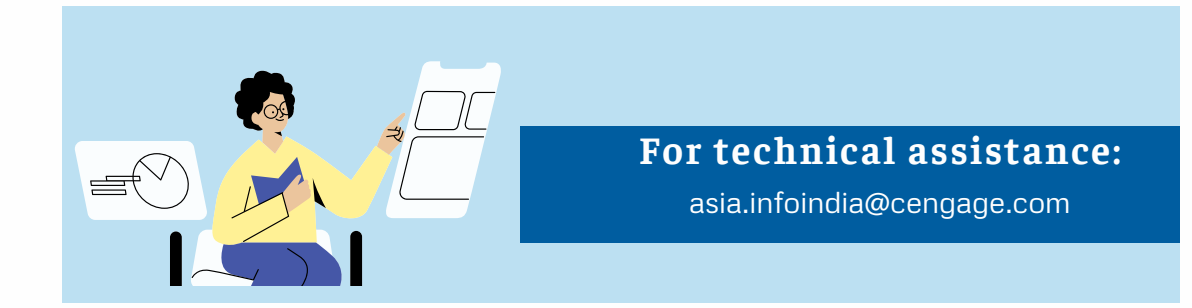

### **DOWNLOAD APP** Access Your content on the go !

your subscribed content anytime, anywhere, and on any device.

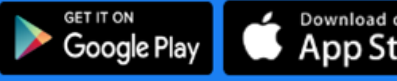

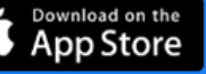

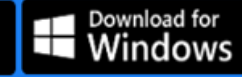

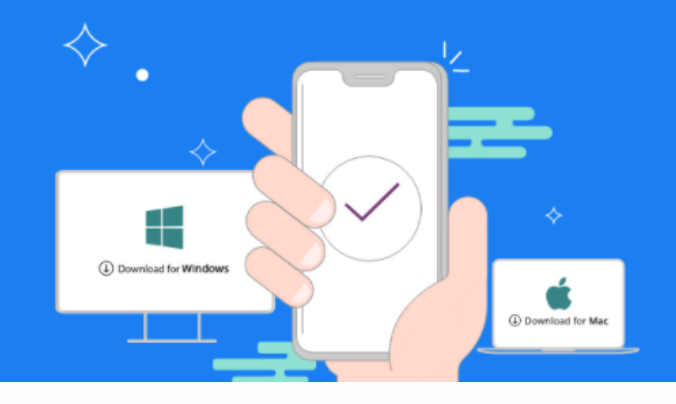